#### Инструкция для муниципальных координаторов

## по регистрации специалистов по аттестации (экспертов) и специалистов, ответственных за аттестацию в образовательной организации

1. Перейдите на сайт электронной системы аттестации по ссылке:

http://coko.tomsk.ru/cpnew

## 2. Войдите в Ваш личный кабинет, используя для входа логин и пароль, которые Вы придумали при регистрации

|   | 🛛 🟥 ТОИ                | пкро              | Главная       |  |
|---|------------------------|-------------------|---------------|--|
|   | Войти                  |                   |               |  |
| I | Используйте уч         | етную запись      | для входа.    |  |
|   | Имя                    | Olesya            |               |  |
|   | пользователя<br>Пароль |                   |               |  |
|   |                        | Запомнить ме      | ня            |  |
|   |                        | Войти             |               |  |
| : | Зарегистрируйтесь,     | если у вас нет уч | етной записи. |  |
|   | © 2017 — ТОИПКРС       | )                 |               |  |
| , |                        | r                 |               |  |
|   |                        |                   |               |  |

3. В личном кабинете выберите пункт меню «Рассылка».

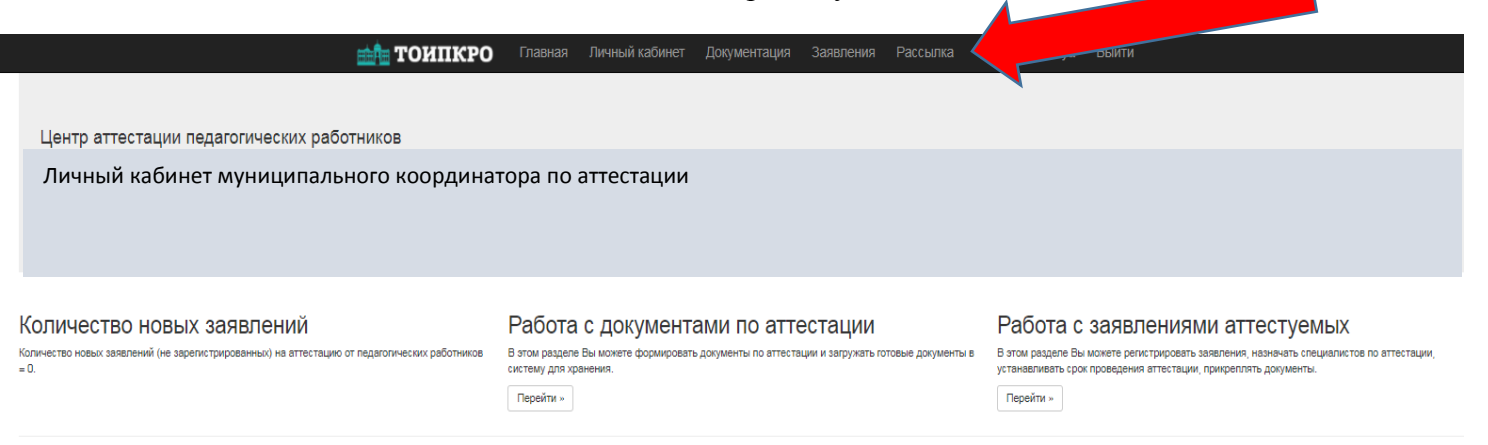

© 2017 — ТОИПКРО

#### 4. В новом окне в разделе «Отправить приглашение» нажмите кнопку «Пригласить»

| 💼 📩 TOP                                                                                                    | іпкро                              | Главная         | Личный кабинет           | Документация         | Заявления         | Рассылка |
|----------------------------------------------------------------------------------------------------|------------------------------------|-----------------|--------------------------|----------------------|-------------------|----------|
| Отправить приглашение<br>В этом разделе отправилется на электронную почту письмо с ключом для приглашения в<br>Пригласить<br>Список пользователей зарегистрированных по пригл<br>в этом разделе отображается список пользователей зарегистрированных по приглашени<br>Просмотреть | з систему указано<br>Пашению<br>ю. | го типа пользов | ателя, отображается текс | т сообщения, заполня | ется почта получа | теля.    |
| © 2017 — ТОИПКРО                                                                                                    |                                    |                 |                          |                      |                   |          |

5. В выпадающем списке выберите роль специалиста, которому отправляете приглашение. На этом этапе Вам необходимо выбрать роль «Специалист по аттестации».

Пожалуйста, не изменяйте тему и текст письма!

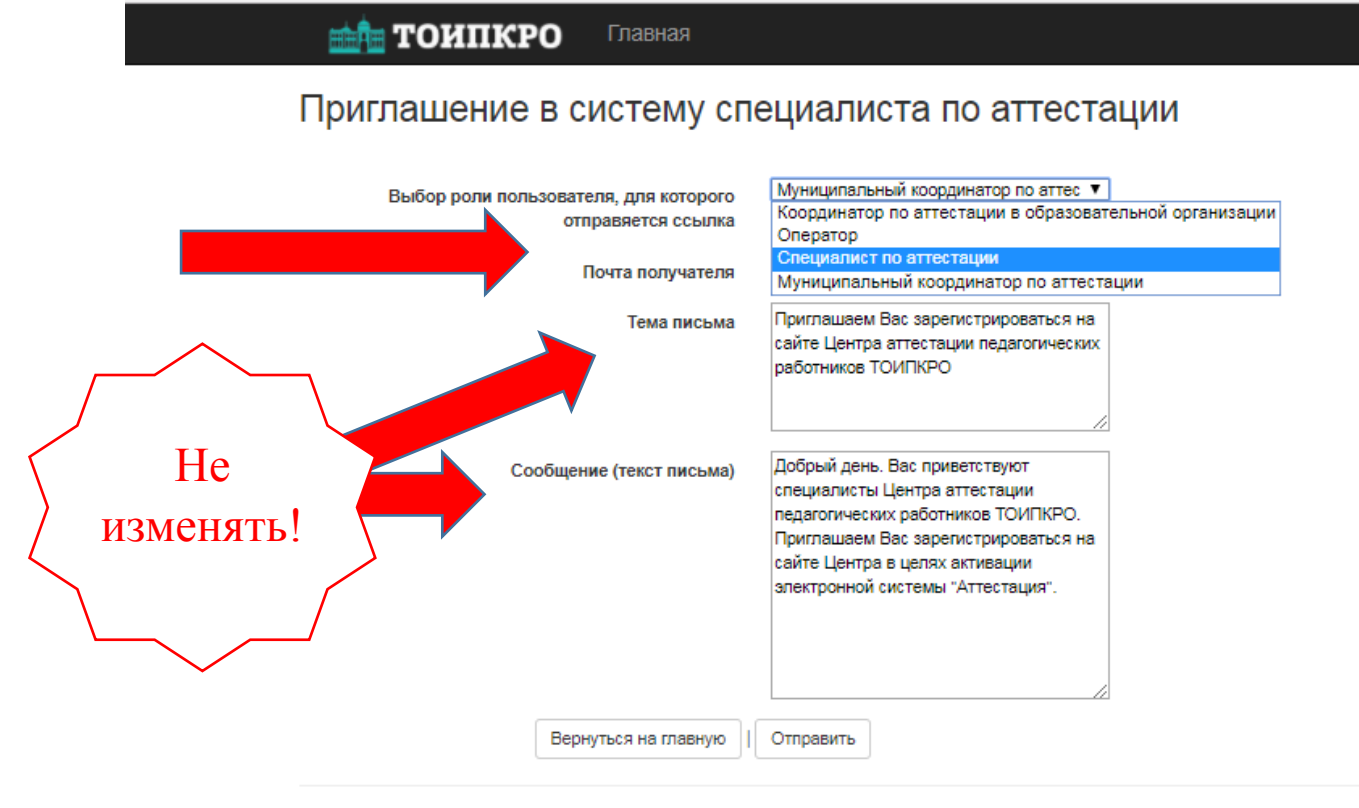

© 2017 — ТОИПКРО

### 6. Введите электронную почту специалиста (эксперта) по аттестации в вашем муниципалитете и нажмите кнопку «Отправить».

### Одновременно можно отправить приглашение только одному специалисту.

| <b>ша ТОИПКРО</b> Главная                                   |                                                                                                    |
|-------------------------------------------------------------|----------------------------------------------------------------------------------------------------|
| Приглашение в систему спо                                   | ециалиста по аттестации                                                                                                    |
| Выбор роли пользователя, для которого<br>отправяется ссылка | Специалист по аттестации                                                                                                    |
| Почта получателя                                            |                                                                                                    |
| Тема письма                                                 | Приглашаем Вас зарегистрироваться на<br>сайте Центра аттестации педагогических<br>работников ТОИПКРО                                                                                                    |
| Сообщение (текст письма)                                    | Добрый день. Вас приветствуют<br>специалисты Центра аттестации<br>педагогических работников ТОИПКРО.<br>Приглашаем Вас зарегистрироваться на<br>сайте Центра в целях активации<br>электронной системы "Аттестация". |
| Вернуться на главную                                        | Отправить                                                                                                    |

© 2017 — ТОИПКРО

# 7. Приглашенному специалисту по электронной почте придет письмо следующего содержания:

Добрый день. Вас приветствуют специалисты Центра аттестации педагогических работников ТОИПКРО. Приглашаем Вас зарегистрироваться на сайте Центра в целях активации электронной системы "Аттестация". Для регистрации перейдите по ссылке:

http://coko.tomsk.ru/cpnew/Account/RegisterByInvit?k=e642bad0-eb41-4de5-8bfc-6c3f8916ed9f80&t=Expert

Для регистрации ему необходимо перейти по указанной ссылке.

8. В некоторых почтовых программах данная ссылка может быть неактивной. В этом случае специалисту необходимо скопировать ее и вставить в адресную строку браузера.

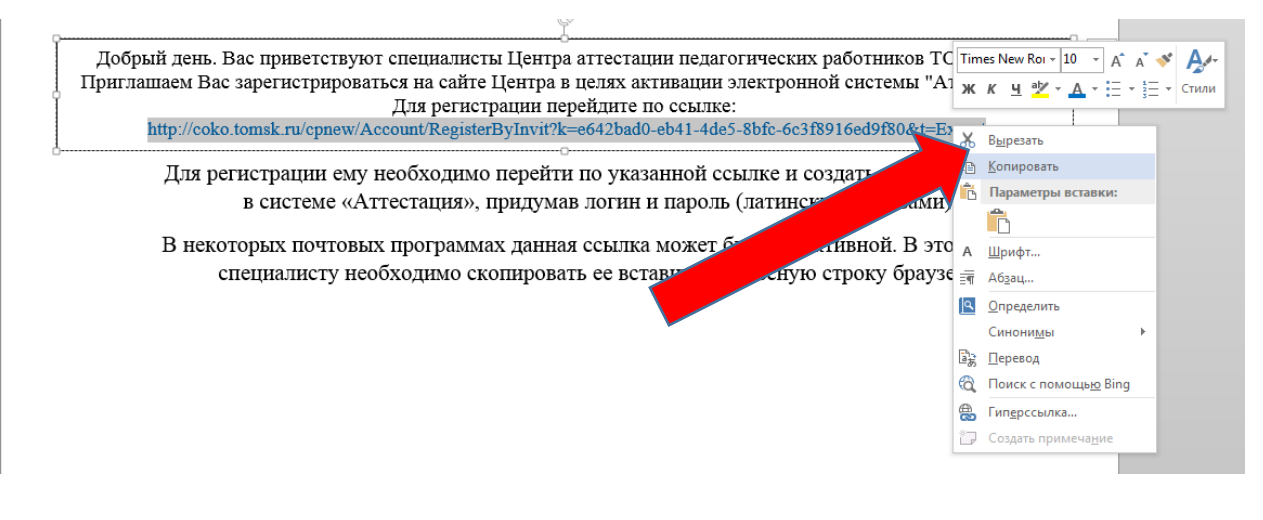

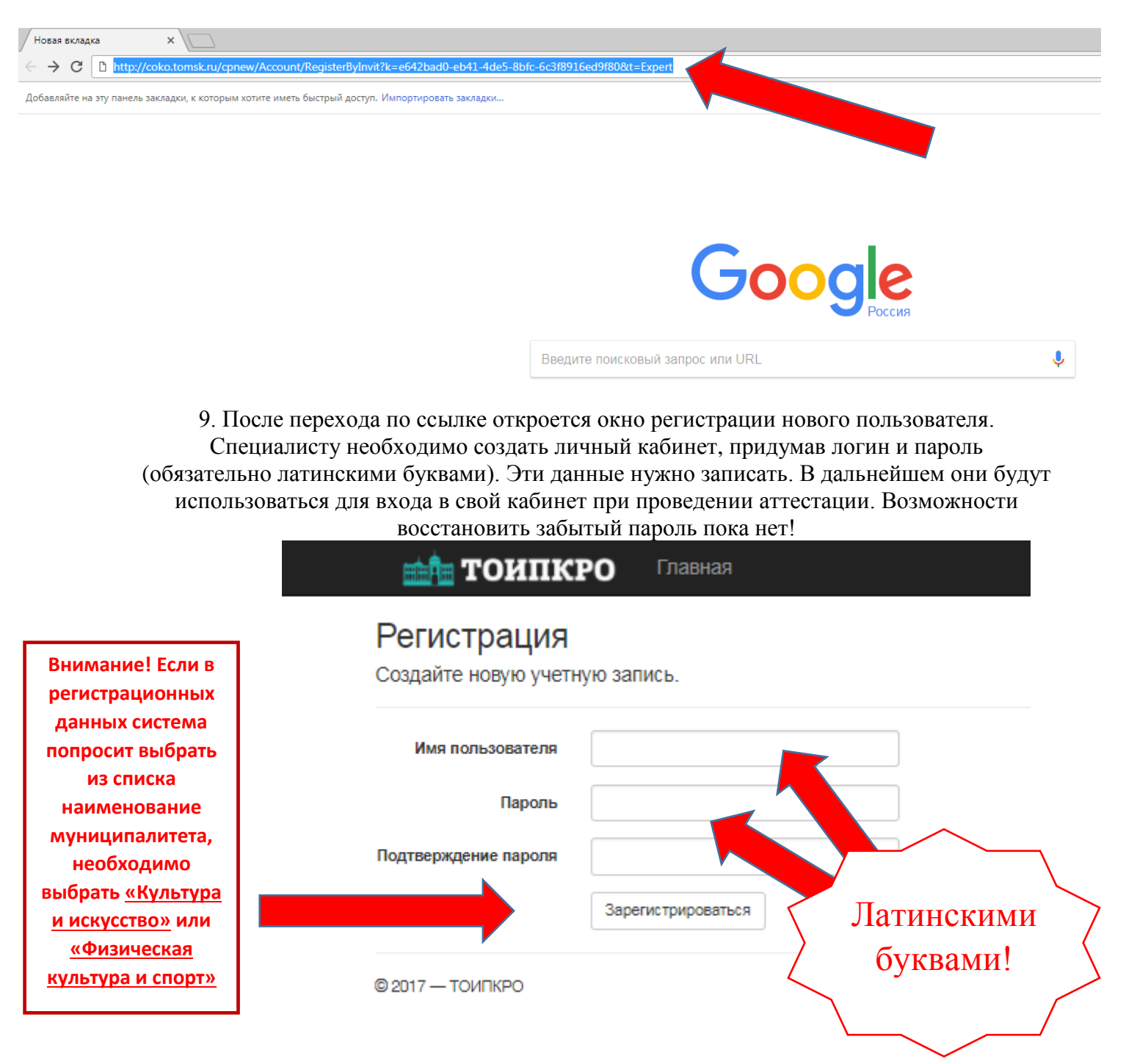

10. Процесс регистрации специалистов вы можете контролировать в вашем кабинете муниципального координатора на вкладке «Рассылка».

| 🛻 тоипкро                                                                                                    | Главная          | Личный кабинет           | Документация          | Заявления  | Рассылка |
|----------------------------------------------------------------------------------------------------|------------------|--------------------------|-----------------------|------------|----------|
| Отправить приглашение<br>В этом разделе отправляется на электронную почту письмо с ключом для приглашения в систему указан<br>Пригласить<br>Список пользователей зарегистрированных по приглашению<br>В этом разделе отображается список пользователей зарегистрированных по приглашению.<br>Просмотреть | ого типа пользоі | вателя, отображается тек | ст сообщения, заполня | ется почта | 219.     |
| © 2017 — ТОИПКРО                                                                                                    |                  |                          |                       |            |          |

11. По окончании регистрации специалистов (экспертов) по аттестации можно приступать к регистрации специалистов, ответственных за аттестацию в образовательных организациях вашего муниципалитета. Регистрация проходит по этой же схеме. Но при отправлении приглашения необходимо выбрать роль: школьный координатор по аттестации.

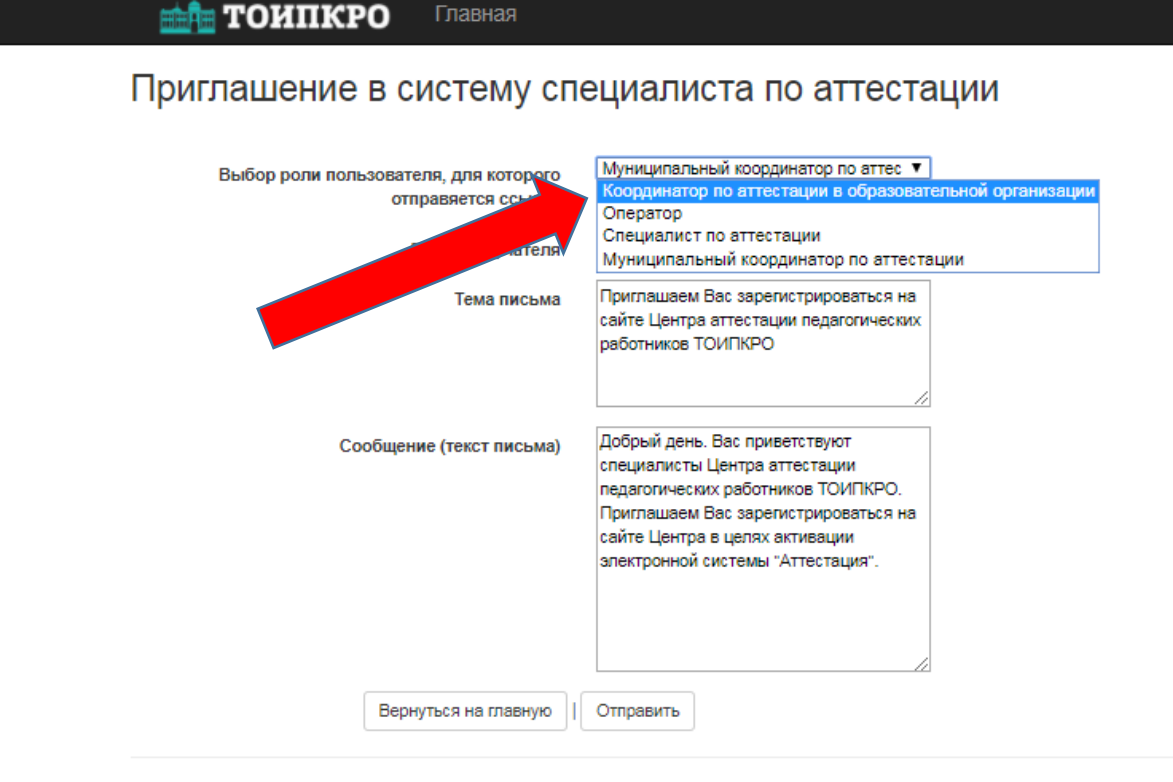

© 2017 — ТОИПКРО

 Об окончании процедуры регистрации специалистов, привлекаемых к аттестации, сообщите, пожалуйста, в центр аттестации педагогических работников ТОИПКРО по телефонам: 8 (3822) 90-20-57, 90-20-58

Зарегистрированные пользователи могут входить в систему по ссылке: <u>http://coko.tomsk.ru/cpnew</u> используя для входа логин и пароль, придуманные при регистрации.